## 非常好色 7 教學講義

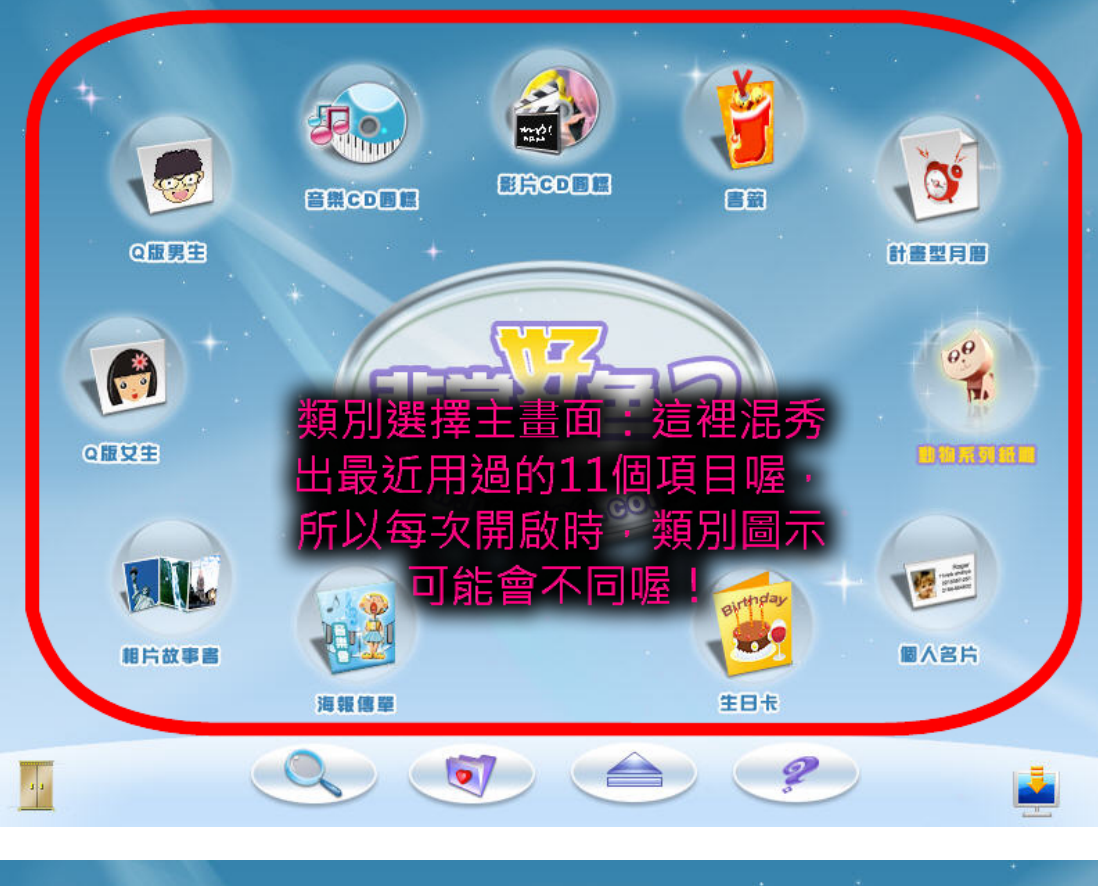

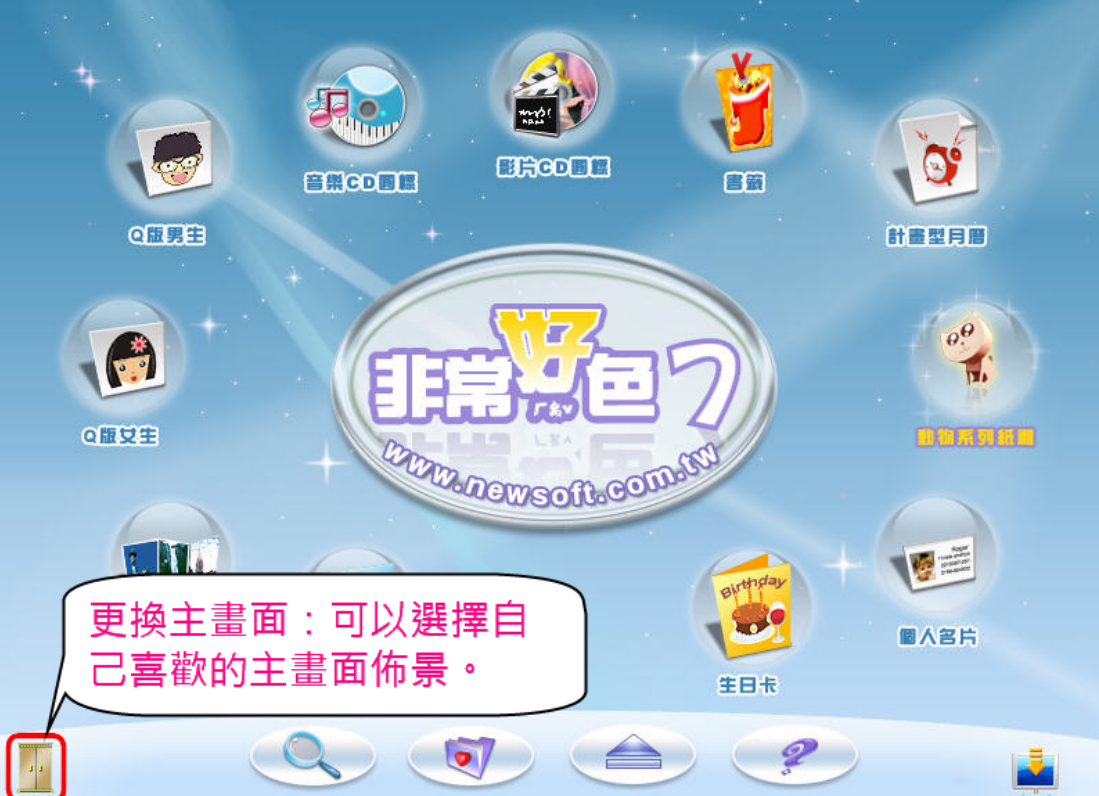

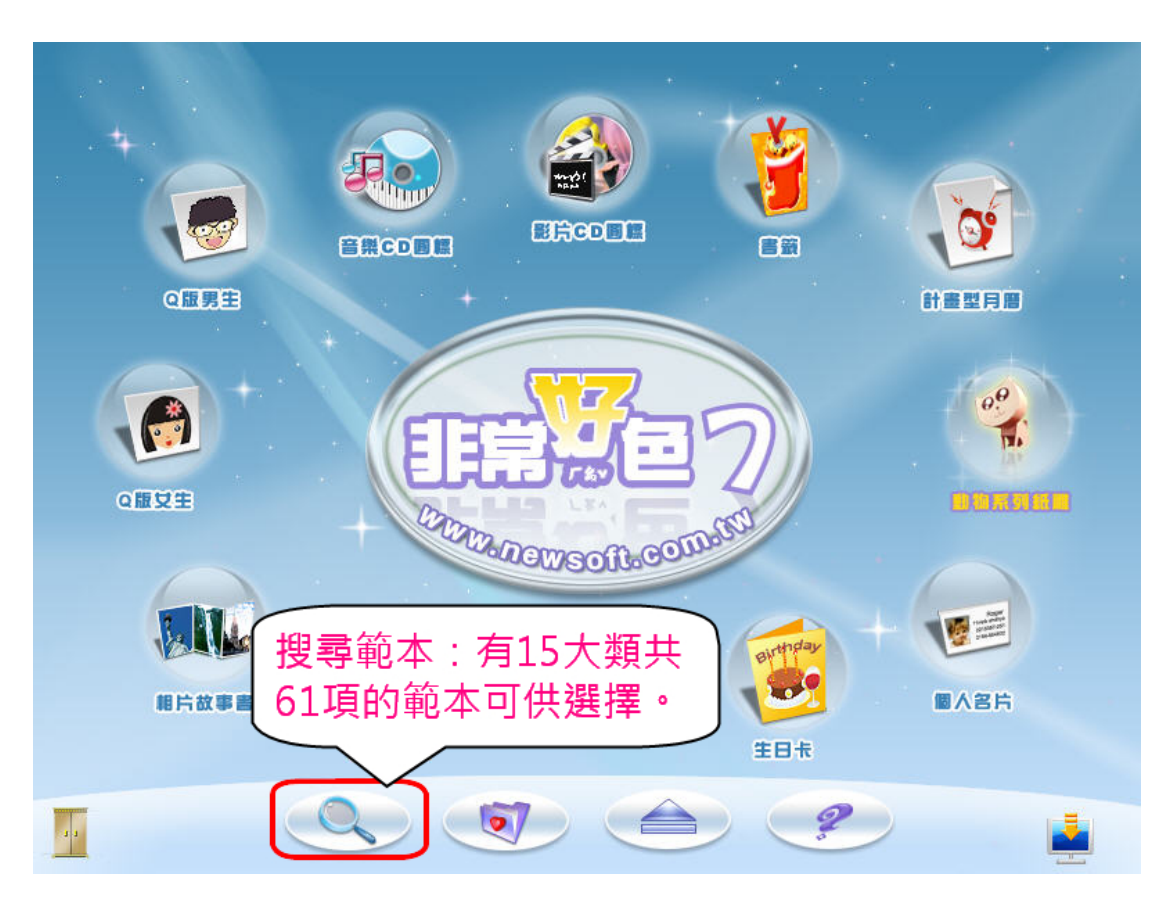

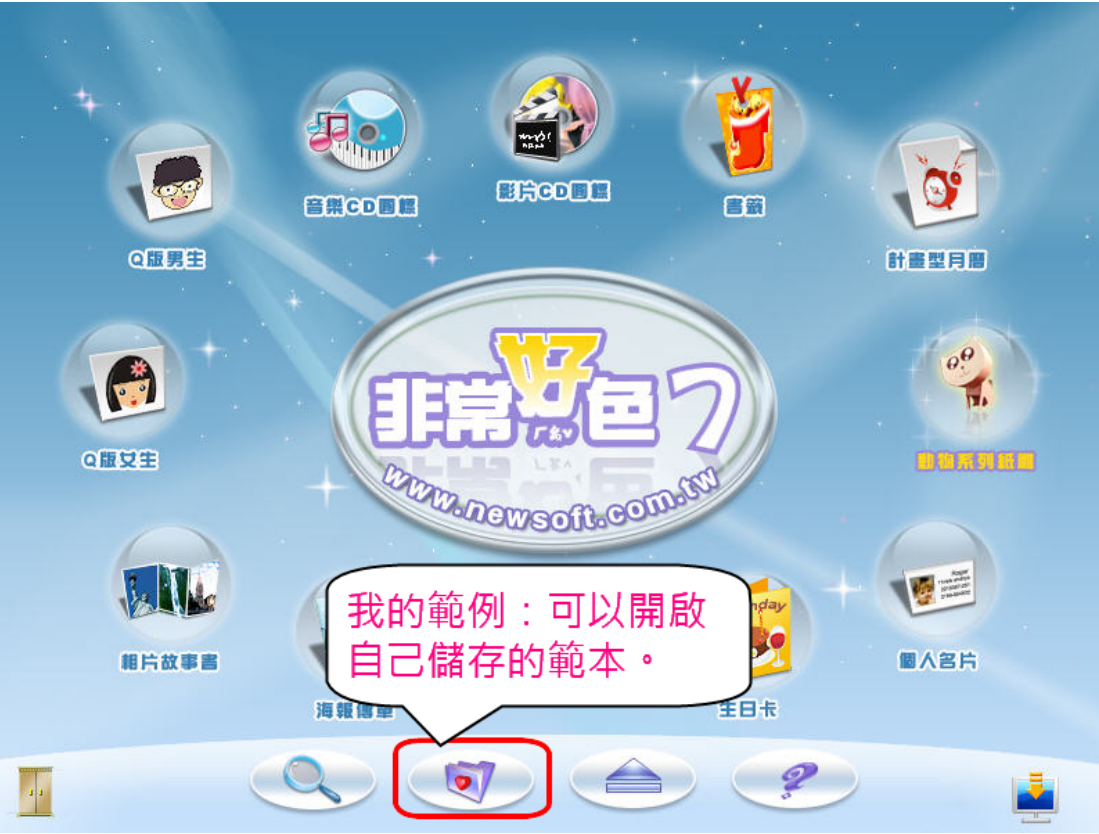

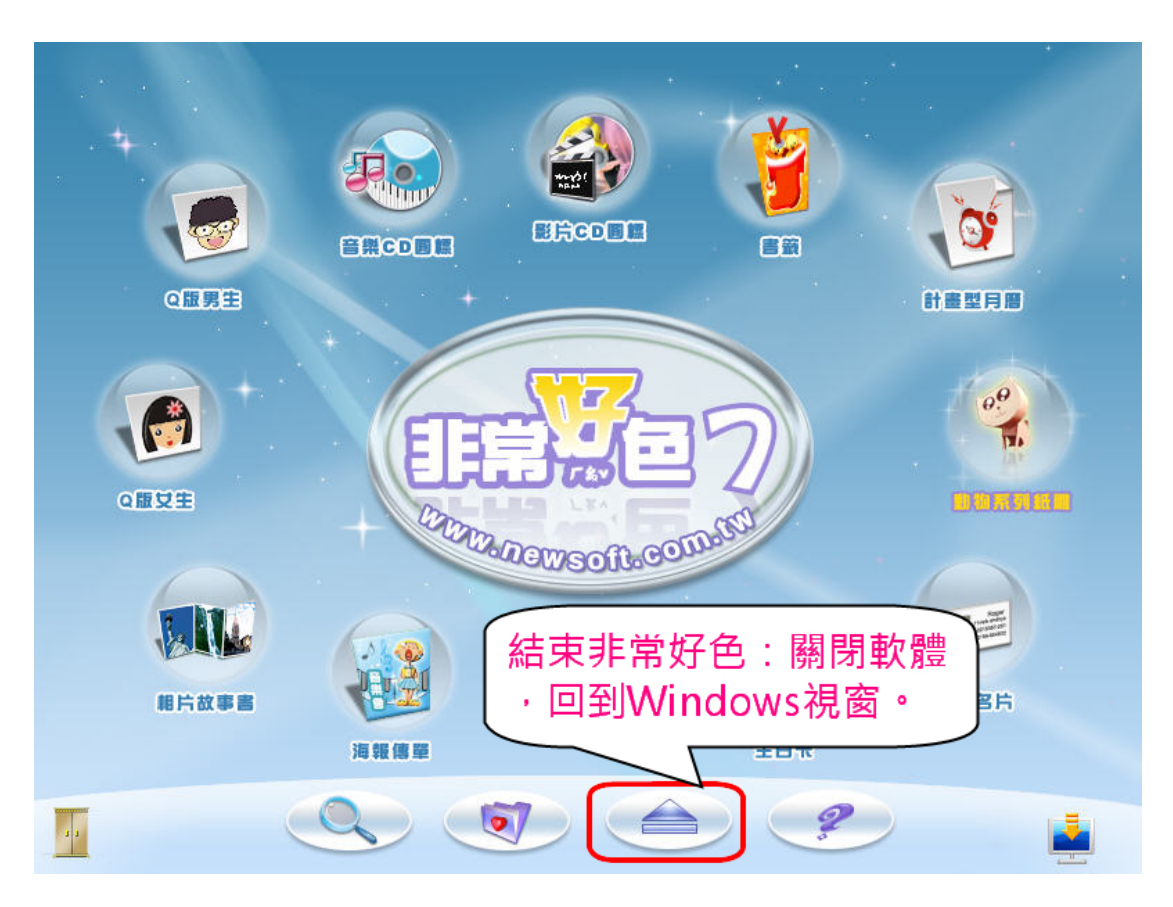

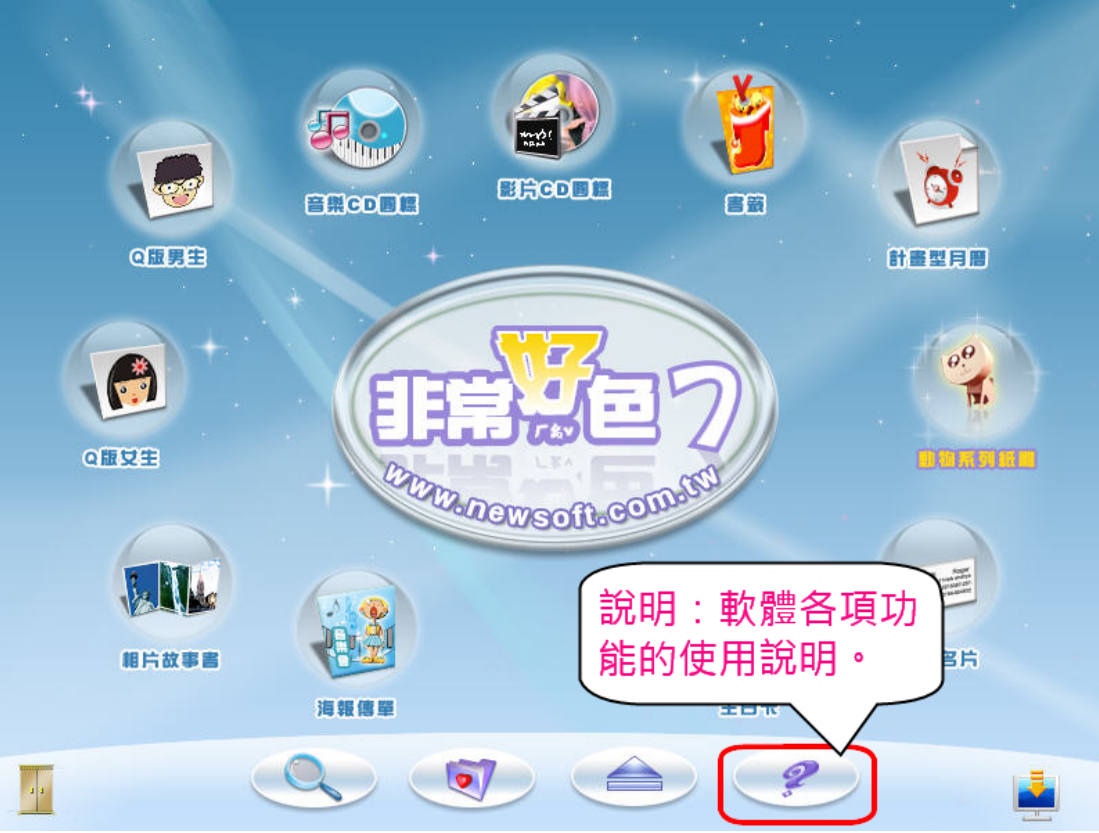

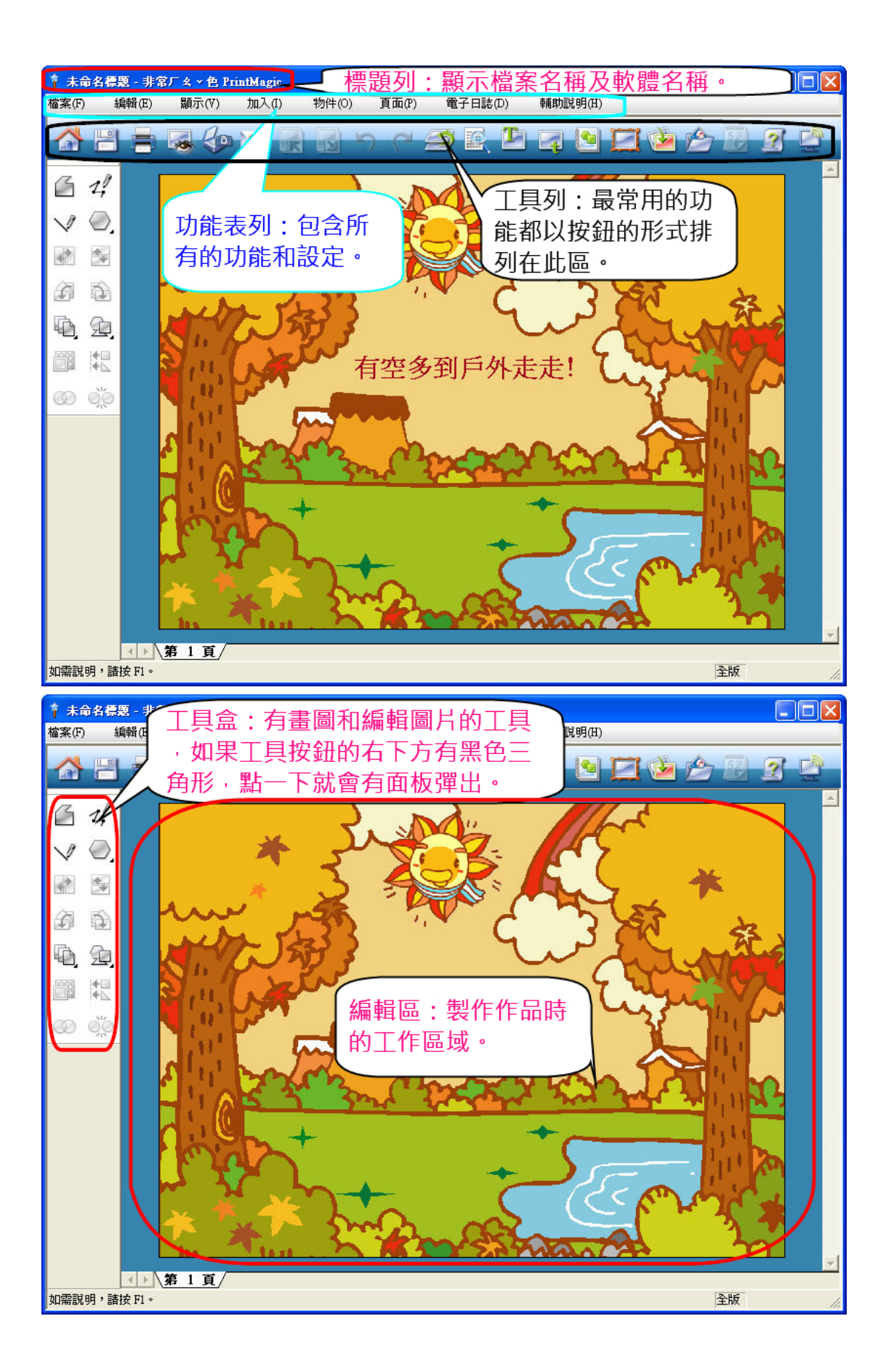

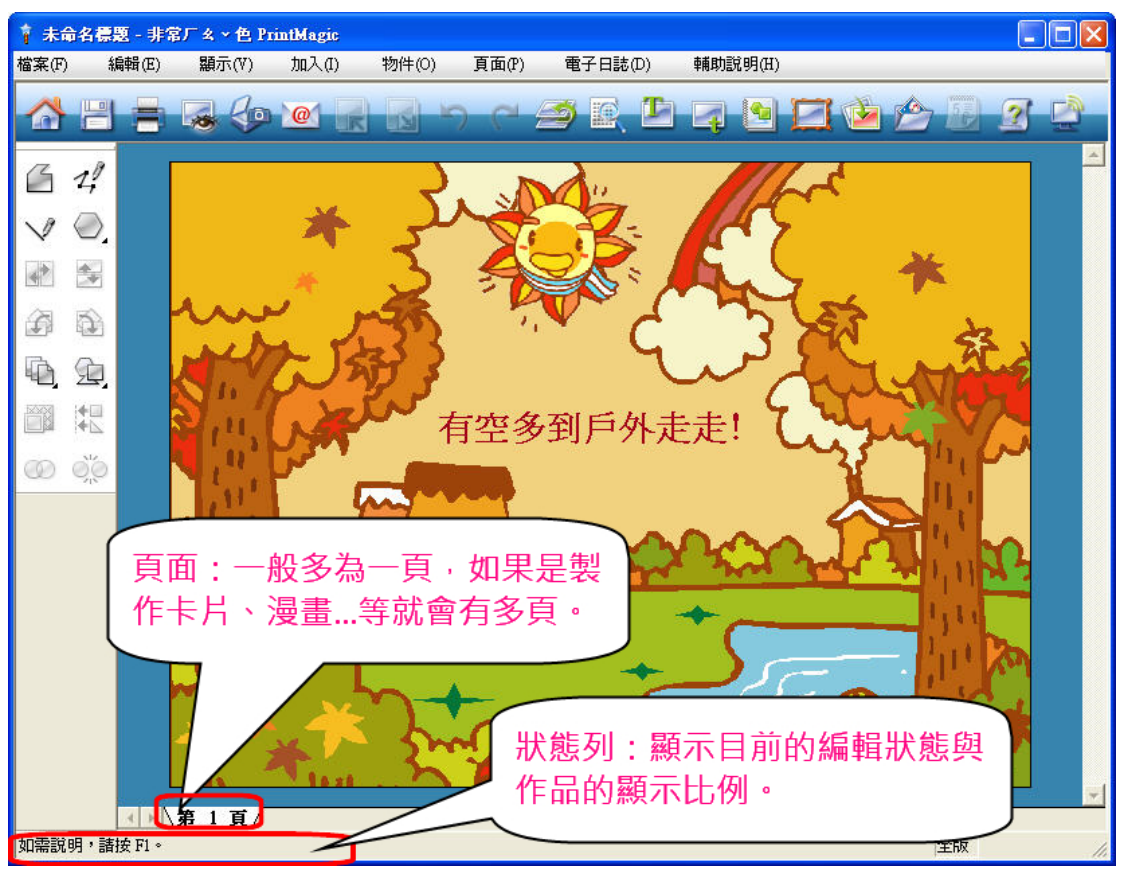

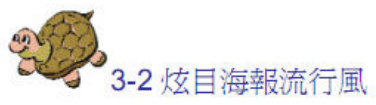

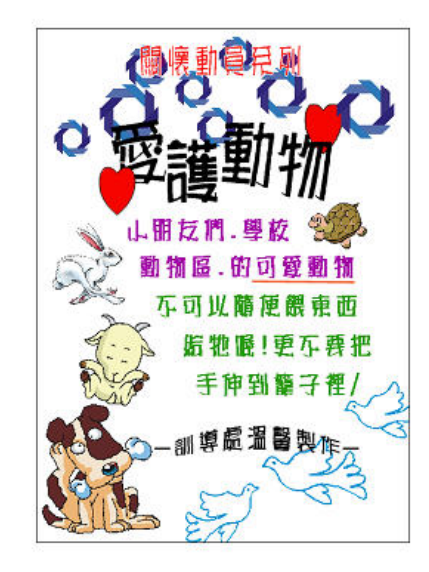

## 讓你的海報作品成爲最醒目的焦點

非常好色的海報功能讓您的學校作業報告的封面,生 動活潑有創意,輕鬆製作社團的海報,讓活動得到最 佳的宣傳,不論海報尺寸大小,通通都能快速搞定。 製作海報請看以下分解動作:

1. 在「商業海報」類別上按一下。

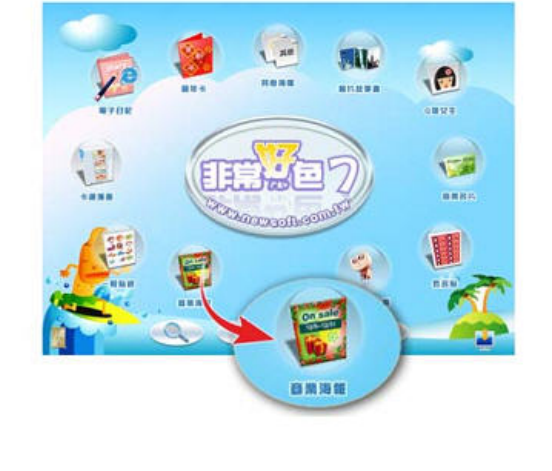

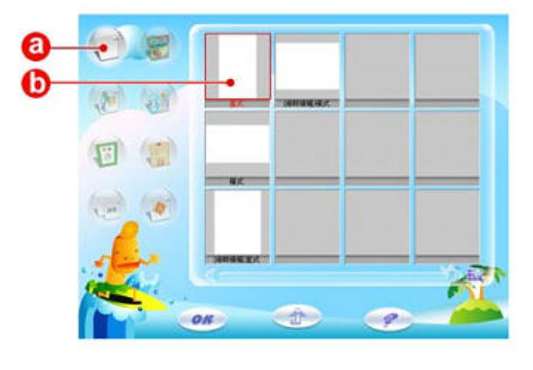

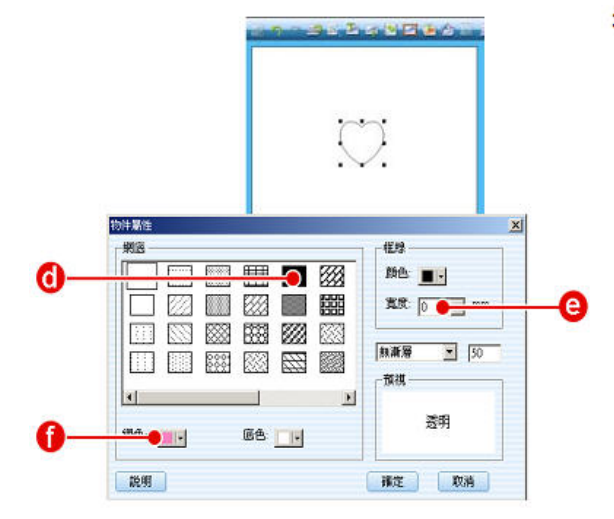

④ 拖曳方框上的任一個黑點,即可調整圖案的大小及位置。

重覆上述步驟,以相同的方式,使用各種圖形點躍整 張遊報。 2. 選擇空白頁
 ② 選擇範例類別:空白。
 ③ 選擇直式海報。

3. 點綴背景
② 按一下「圖形工具盒」。
③ 按一下「圖形工具盒」。
④ 按一下「圖下」具,頁面中央會出現一個心形圖案。
④ 在圖案中央快速按兩下滑鼠左鍵,開啓「物件屬性」對話方塊。
④ 選擇網底樣式。
④ 選擇網底樣式。
④ 選擇相線寬度為0 mm。
① 選擇合適的網色後,按一下「確定」,即可為圖案上色。

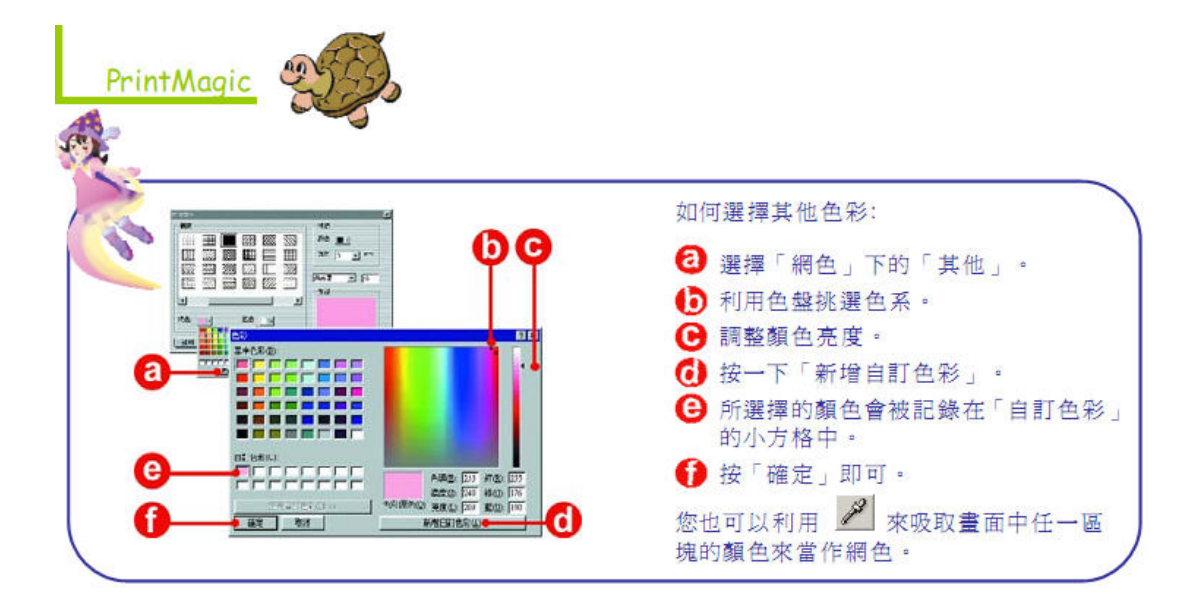

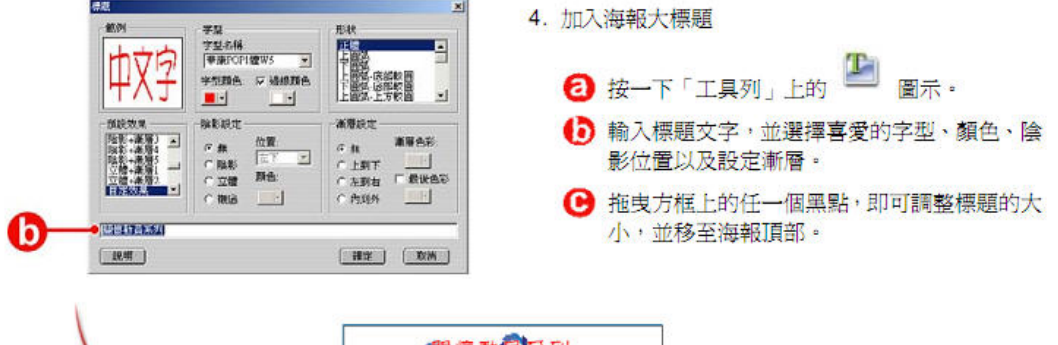

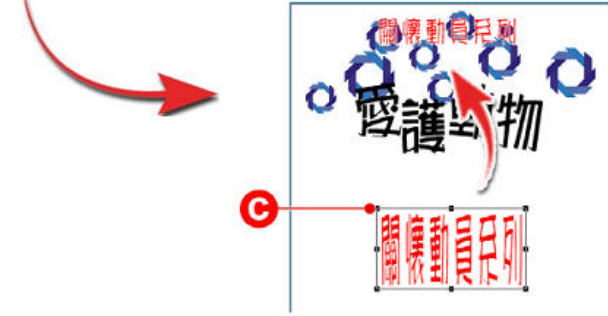

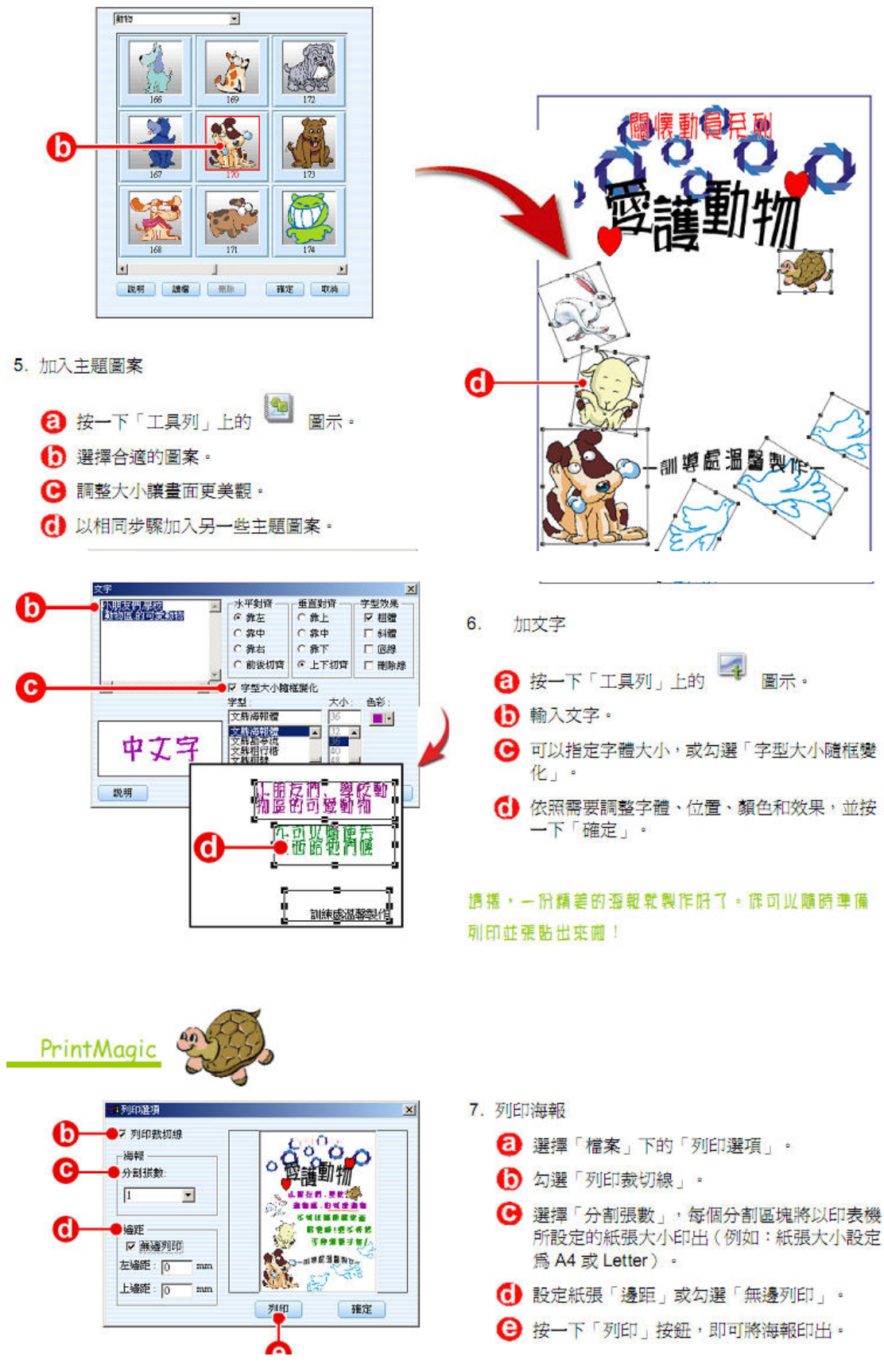

列印選項:

1. 勾選列印裁切線

## 2. 選取分割張數

3.邊距這裡不要隨意更動

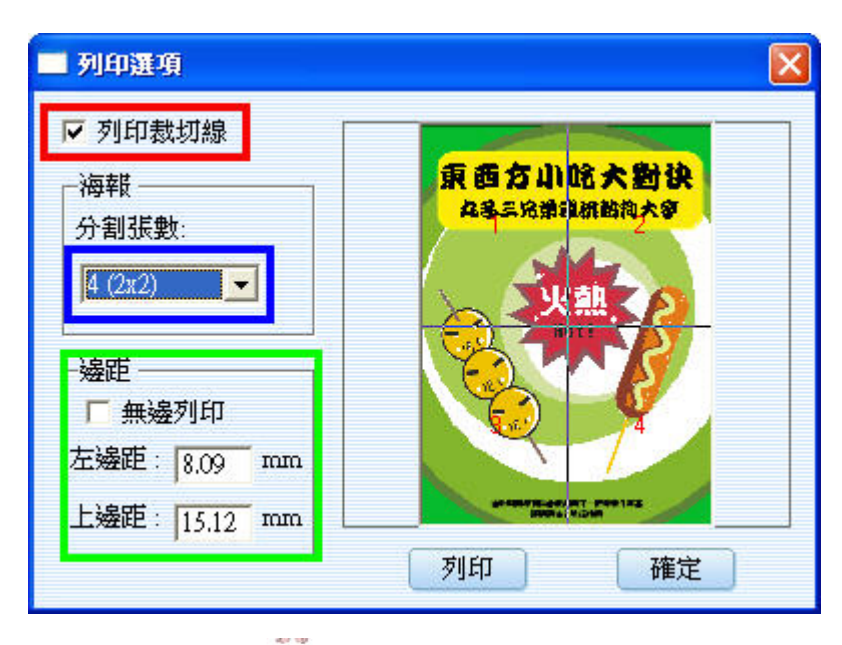

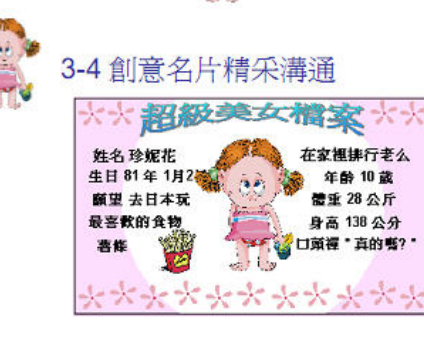

## 我型我要 Show

再也不用為單調的自我介紹而發愁了。非常好色的個 人名片功能帶給你自我形象與個性的全新升級,快來讓 大家都認識你吧!

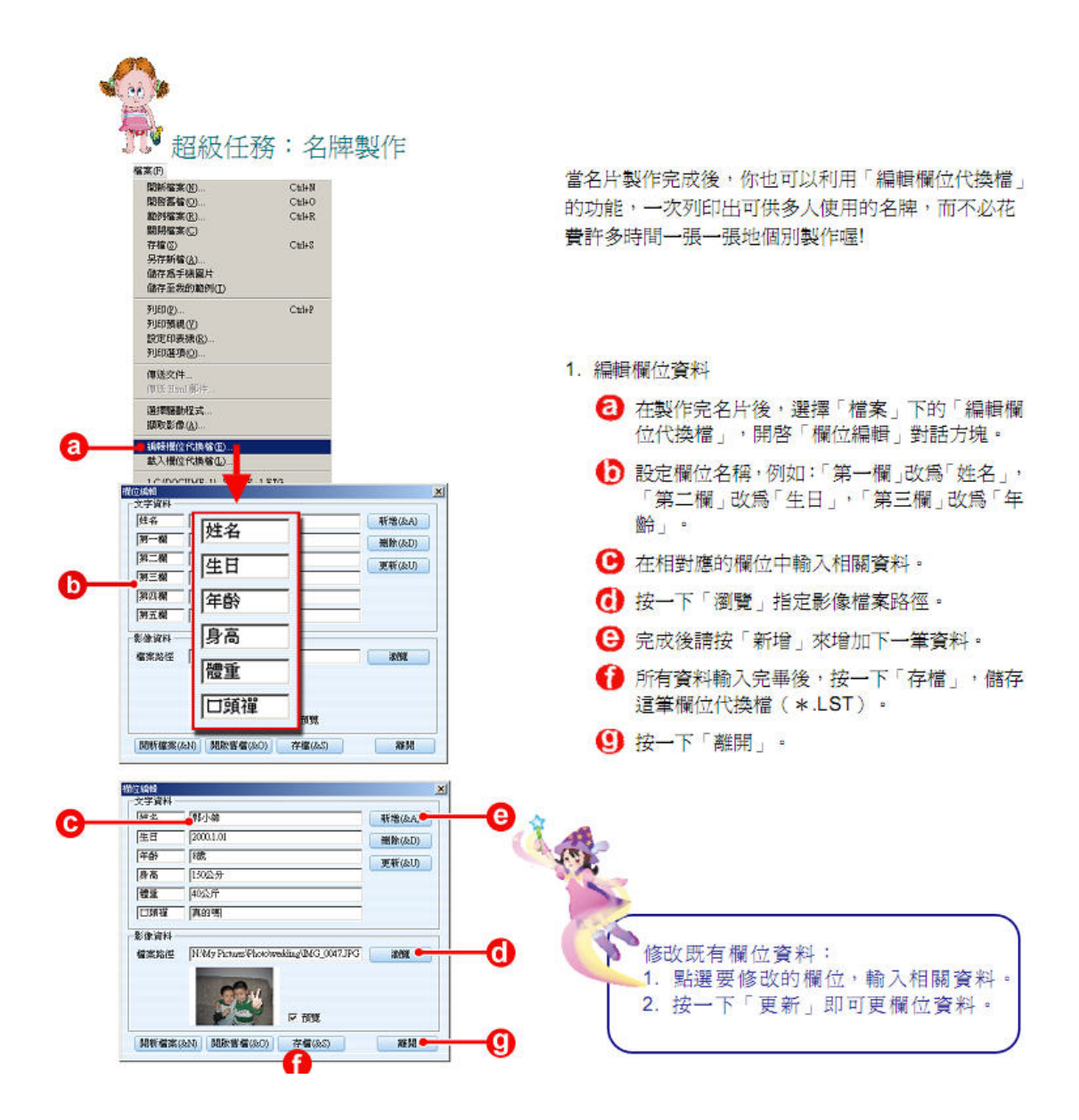

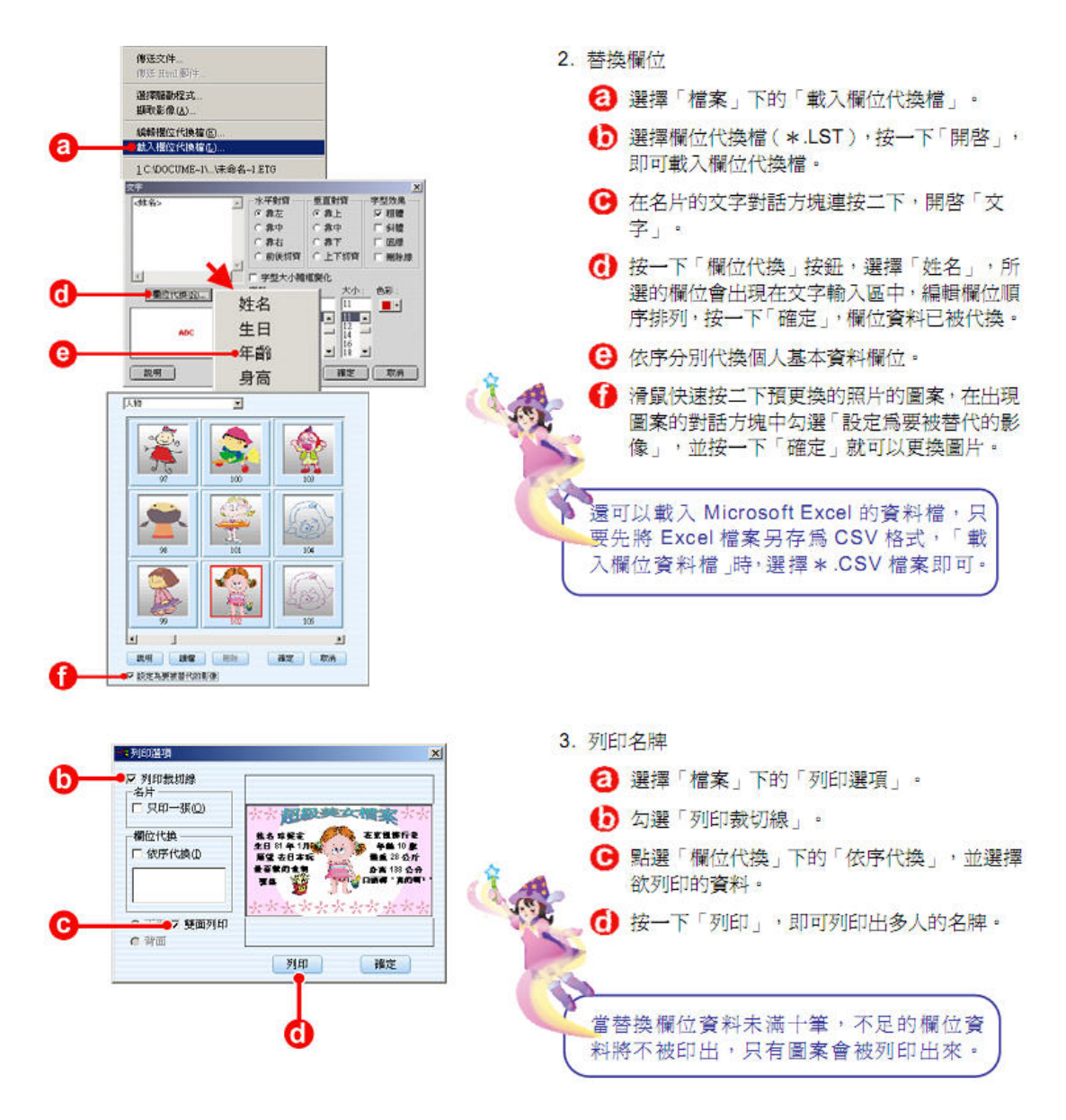

- 名片列印
  - 1. 列印之前,先進入【編輯】→【設定紙張樣式】,設定名片大小。

| 題 - 非常厂        | 幺 ~ 色 Print | Magic |           |     |
|----------------|-------------|-------|-----------|-----|
| 編輯(E)          | 顯示(∀)       | 加     | 入(1)      | 物件( |
| 復原(U)          | 移動或調整       | 劉大小   | Ctrl+Z    |     |
| 重覆( <u>R</u> ) | I           |       | Shift+Ctr | i+Z |
| 剪下(I)          |             |       | Ctrl+X    |     |
| 複製(C)          | I           |       | Ctrl+C    |     |
| 貼上倒            |             |       | Ctrl+V    |     |
| 刪除(D)          | I           |       | Del       |     |
| 複製貼線           | 紙           |       |           | •   |
| 選擇(3)          |             |       |           | •   |
| 改變年」           | 月(12)       |       |           |     |
| 設定紙            | 張様式(L)      |       |           |     |
| 連結(K)          | l           |       |           |     |
| 物件(0)          | I           |       |           |     |

2. 紙張大小和其他資訊建議皆採用預設值;列、行間距建議改成 1mm 以方便切割,教師們可視需要作修改。修改完成後按【確定】。

| [[]][]]][]]][]]][]]][]]][]]][]]][]]][] | → 上邊距: 13 mm<br>→ 左邊距: 15 mm  |
|----------------------------------------|-------------------------------|
|                                        | 紙張大小:<br>● A4 C Letter C A6   |
|                                        | - 様式資訊<br>- 列數: 5             |
|                                        | 行數: 2 1                       |
|                                        | 列間距: O min                    |
|                                        | 行間距: 0 mm                     |
|                                        | 方格資訊<br>方格高度: <del>并</del> mm |
|                                        | 方格寬度: 90 mm                   |
|                                        | 「短形 の 圓角矩形」 C 圓形              |
| (保存)(早存)(刪除)                           | (確定)(政治                       |

3. 從【檔案】→【列印選項】進入,請將【依序代換】勾選起來。

| <ul> <li>■ 列印選項</li> <li>「 列印裁切線</li> <li>名片</li> <li>「 只印一張(Q)</li> <li>欄位代集</li> <li>「 你字代集(I)</li> <li>林淑蓉 老師</li> <li>英麗珠 老師</li> <li>范貢玉 主任</li> </ul> | ×<br>款師節衰揚大會<br>民雄國中<br>李穂生 校長 |
|----------------------------------------------------------------------------------------------------|--------------------------------|
|                                                                                                    | 列印 確定                          |

4. 【檔案】→【列印預視】, 電腦會依序排列出欲列印之名單。

| 教師節表揚           | 大會         |         | 教師節表援          | 大會   |
|-----------------|------------|---------|----------------|------|
| 民雄國中            |            | Żŧ      | 民雄國中           |      |
| 李穂生             | 校長         |         | 張文堯            | 主任   |
| 教師節表揚           | 大會         | 16      | 教師節表援          | 大會   |
| 民雄國中            |            | şŧ      | 民雄國小           |      |
| 陳美秀             | 主任         | 1000    | 張秀蜜            | 老師   |
| 教師節表揚           | 大會         |         | 教師節表援          | 大會   |
| 民雄國小            |            | 7¢      | 民雄國小           |      |
| 李貞妙             | 老師         | 200     | 李明哲            | 老師   |
| 教師命表揚           | 大會         | ŢĘ      | 教師節表揚          | 大會   |
| 茎殖圈小            |            | うと      | 茎循圈儿。          |      |
| 程啟鐘             | 校長         |         | 蔡秀珠            | 主任   |
| 教師給表場           | **         | Ĩ       | 教師給寿場          |      |
| 5% PP 5P 45 382 | <u>, a</u> | きを      | 5% PP 5P 7% 3% |      |
| 森頭國小            | 4.64       | <b></b> | 溪口國中<br>       | 15 5 |
| 陳利生             | 老師         | **      | 李财星            | 校長   |

5. 【檔案】→【設定印表機】選擇紙張大小,印表機放進名片專用紙, 按【確定】,再選【列印】即可。

(二)班級課表製作

- 1. 點選課表與書籤→進入範例版面。
- 點選空白課表或課表範例,開始編輯製作。(建議可選範例或由學校的格式,去做更改,較省時間)
- 3. <u>自行設計</u>:
- (1)點選空白課表,從功能表【加入】→【課表】,版面會出現設定課表視窗, 老師們可自行選擇天數、節數及相關設定。

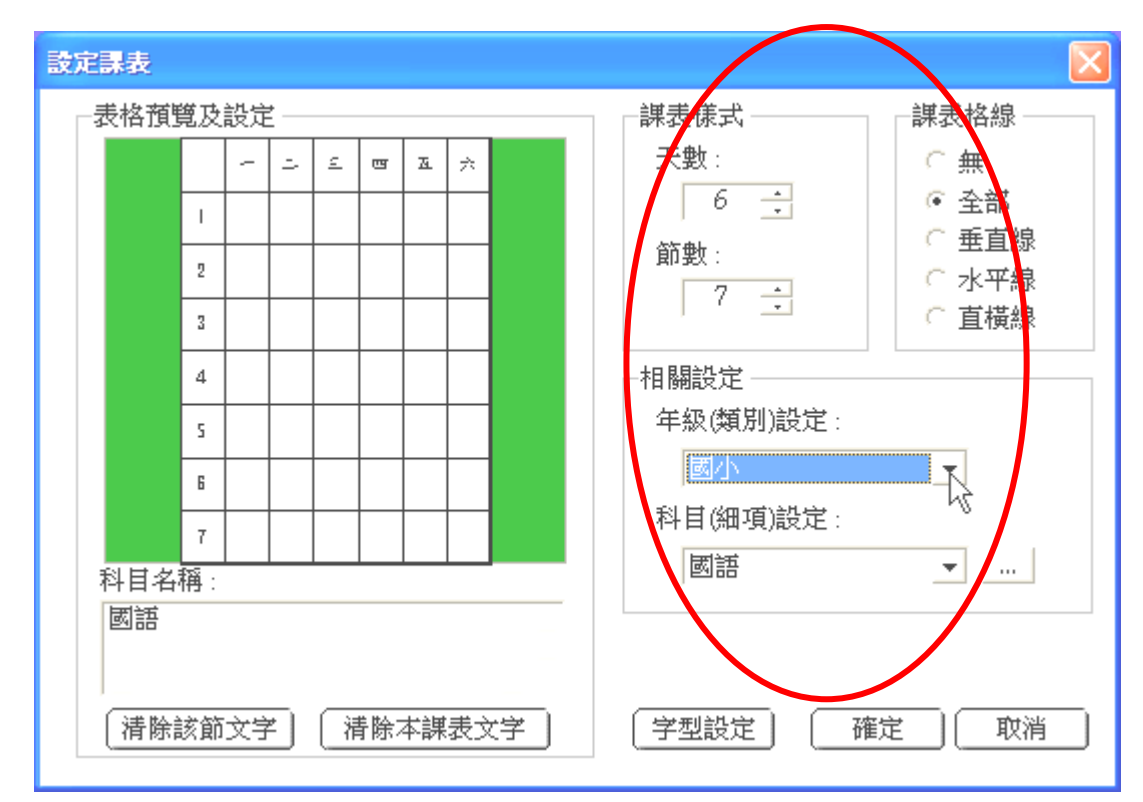

(2)點選【科目(細項)設定】右邊之小方框,會跳出【修改科目(細項)】視窗, 將各科目改成符合之課程科目,修改完成後按【確定】即可。

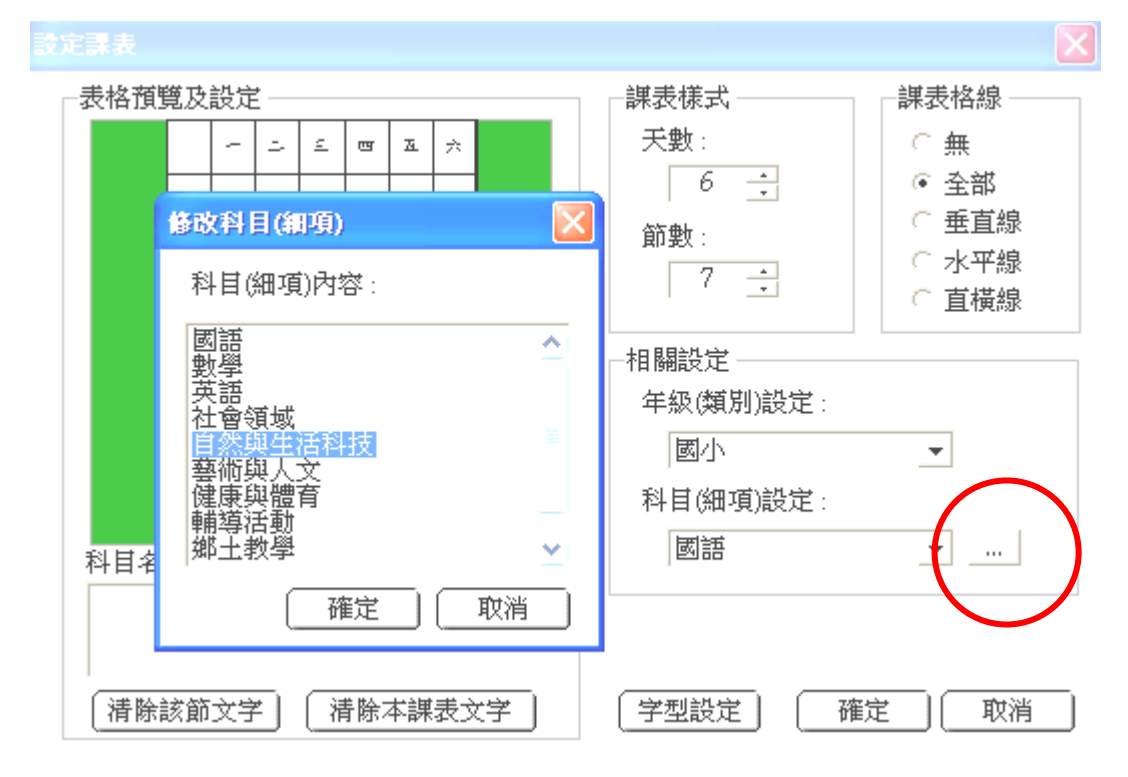

(3)在【科目(細項)設定】中點選科目,【科目名稱】處會出現該科名稱,點 選【字型設定】可清楚標示出各科顏色及字體大小,接下來滑鼠移到欲放 置之表格位置,科目名稱會自動貼上。

(5)再回版面编輯,完成存檔即可列印。

| 定表格               |                                            | ×                                                                                  |
|-------------------|--------------------------------------------|------------------------------------------------------------------------------------|
| 表格預覽及設定           | 表格様式 ————                                  | 表格格線 ———————————————————————————————————                                           |
| ### 124= 6<br>    | 行數:<br>2 :<br>列數:<br>3 :                   | <ul> <li>○ 無</li> <li>● 全部</li> <li>○ 垂直線</li> <li>○ 水平線</li> <li>○ 直横線</li> </ul> |
|                   | ▲相關設定 ———————————————————————————————————— |                                                                                    |
|                   | ▲<br>料目(細項)設定:                             |                                                                                    |
| 表格內容:<br>陸仁夏<br>▲ |                                            | <u> </u>                                                                           |
| 【清除該格內容】 【清除全部內容】 | 学型設定                                       | 権定 取消                                                                              |

(4)課表完成後,可再於下方加入各科任教師之表格。從功能表【加入】→ 【表格】,選定表格樣式後,在表格內容輸入文字,完成後按【確定】。

| 設定課表                       |          |            |                                       |                                                                     |
|----------------------------|----------|------------|---------------------------------------|---------------------------------------------------------------------|
| 一表格預覽及詞                    | 設定       |            | - 課表様式                                | 課表格線 ———                                                            |
| 1                          |          | <b>⊥</b> ∴ | 天 <u>數</u> :<br>6 <del>〕</del><br>節數: | <ul> <li>○ 無</li> <li>● 全部</li> <li>○ 垂直線</li> <li>○ 水平線</li> </ul> |
| 3<br>4<br>5<br>6           |          |            |                                       | ○直橫線                                                                |
| 7<br>科目名稱:<br>數學<br>(清除該節: | 文字] (清除) | 本課表文字      | 科目(細項)設定:<br>數學<br>字型設定 研             | ▼ …<br>錠 取消                                                         |

|          | <b>1</b> 1                                    | <del>ip</del> - | -        | 38       |          |                 |          | ج 📃     |
|----------|-----------------------------------------------|-----------------|----------|----------|----------|-----------------|----------|---------|
|          | 尊師: 4                                         | 李卡郝             | 老師       | 7        |          |                 |          |         |
| R -      |                                               | 節數              |          |          | 1-1      | 쩐               | 五        | -1      |
|          | 08:00<br>08:20                                |                 | 導師<br>時間 | 導師<br>時間 | 專師<br>時間 | 导師<br>時間        | 專師<br>時間 |         |
| ×2       | 08:30<br>09:10                                | -               | 數學       | 國語       | 數學       | 國語              | 數學       | K       |
|          | 09:20<br>10:00                                | ļu              | 國語       | 生活       | 國語       | 健康              | 國語       |         |
|          | 10:10<br>10:50                                | 쩐               | 生活       | 體育       | 生活       | 生活              | 舞蹈       | <u></u> |
| -7       | 11:10<br>11:50                                | 五               | 生活       | 綜合       | 生活       | 綜合              | 生活       |         |
|          | 11:50<br>13:20                                | 午餐              | 午餐       | 午餐       | 午餐       | 午餐              | 午餐       |         |
| , e      | 13:25<br>14:05                                | 六               |          |          |          | <b>鄭王</b><br>教學 |          |         |
| -        | 14:15<br>14:55                                | -Ł              |          |          |          | 彈性              |          |         |
|          | 15:20<br>16:00                                | A               |          |          |          | 彈性              |          |         |
| 置有 皮卡丘老師 |                                               |                 |          |          |          |                 |          |         |
|          | 健康         磁金剛 老師           鼻均         年阿給 老師 |                 |          |          |          |                 | -17      |         |
|          |                                               |                 |          |          |          |                 |          |         |

4. <u>從範例修改</u>:

(1)點選【檔案】→【開啟舊檔】,雙按課表會出現設定課表視窗,先將欲修改之表格內容反白,再從【科目名稱】處更改文字即可。

| 設定課表                 |                    |           | ×        |
|----------------------|--------------------|-----------|----------|
| 表格預覽及設定 ————         |                    | 課表様式      | 課表格線 ——— |
| 15 A 3               | = cr =             | 天數:       | ○無       |
| 02:00 - 영류 영류 영      | · 영종 영종<br>이 특히 특히 | 6 🕂       | ● 全部     |
| 1 2:30<br>1 点导 网络 款  | 孕 咸滋 杂孕            | 節數:       | ○ 垂直線    |
| 09·20 프 태※ 소등 태<br>1 | ※ <b>此</b> 康 國 ※   | 9 -       | ○ 水平線    |
| 10·10<br>日 21 法运输系   | B 4 時 第三           | ,         | 〔直積線     |
| 11·10 £ 45 \$\$ \$   | 5 48 AB            | -相關設定     |          |
|                      | * +* +*            | 年級(類別)設定: |          |
| 13·25<br>上           | 88, 24<br>26       | 國小        | <b>•</b> |
|                      | 萨拉                 |           |          |
|                      | 萨拉                 | 槽 音       | <b>T</b> |
| 科白名稱:                |                    | Just ra   |          |
| 出估                   |                    |           |          |
|                      | <u>}</u>           |           |          |
| 【清除該節文字】 【清】         | 除本課表文字             | 字型設定 確定   | 定        |
|                      |                    |           |          |

(2)其它欲修改處亦同,修改完成記得存檔,即可列印。